# 運転免許更新手続の予約申込 (マニュアル)

# 【運転免許センター】免許更新予約

島根県運転免許センター(松江)での免許更新の予約申込みです。 ※ 令和7年3月24日から予約可能です。 【注意事項】① 更新期間を確認の上、ご予約ください。 ② 高齢者講習・オンライン講習の方は予約不要です。

#### 【受付時間】

く 前週

- 平 日 08時30分~9時30分 13時00分~14時00分
- 日曜日 08時00分~09時30分 13時00分~14時00分

下記所要時間は、受付窓口の対応時間になります。

※ 優良講習・一般運転者講習(日曜日のみ)の方は、定員に達し次第、 順次講習を開始します。

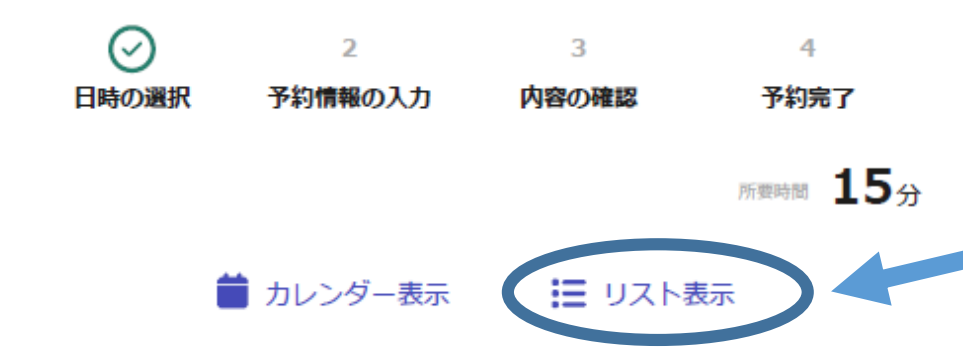

今週

次週〉

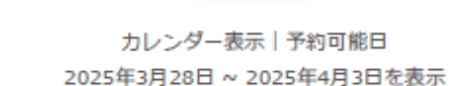

|      | 2025年 | 2025年 | 2025年 | 2025年    | 2025年    | 2025年 | 2025年  |
|------|-------|-------|-------|----------|----------|-------|--------|
|      | 3月    | 3月    | 3月    | 3月       | 4月       | 4月    | 4月     |
|      | 28    | 29    | 30    | 31       | 1        | 2     | 3      |
|      | 金     | ±     | E     | 月        | 火        | 水     | 木      |
| 8:00 | _     | _     | 0     | _        | _        | _     | -      |
|      | 時間外   | 時間外   | 空さ    | 時間外      | 時間外      | 時間外   | 時間外    |
| 8:15 | -     | -     | 0     | _        | -        | -     | -      |
|      | 時間外   | 時間外   | 空き    | 時間外      | ব্দাগ্য  | 時間外   | 時間外    |
| 0.00 | 0     | -     | 0     | 0        | 0        | 0     | 0      |
| 8:30 | ~     |       | ~     | <u> </u> | <u> </u> |       | $\sim$ |

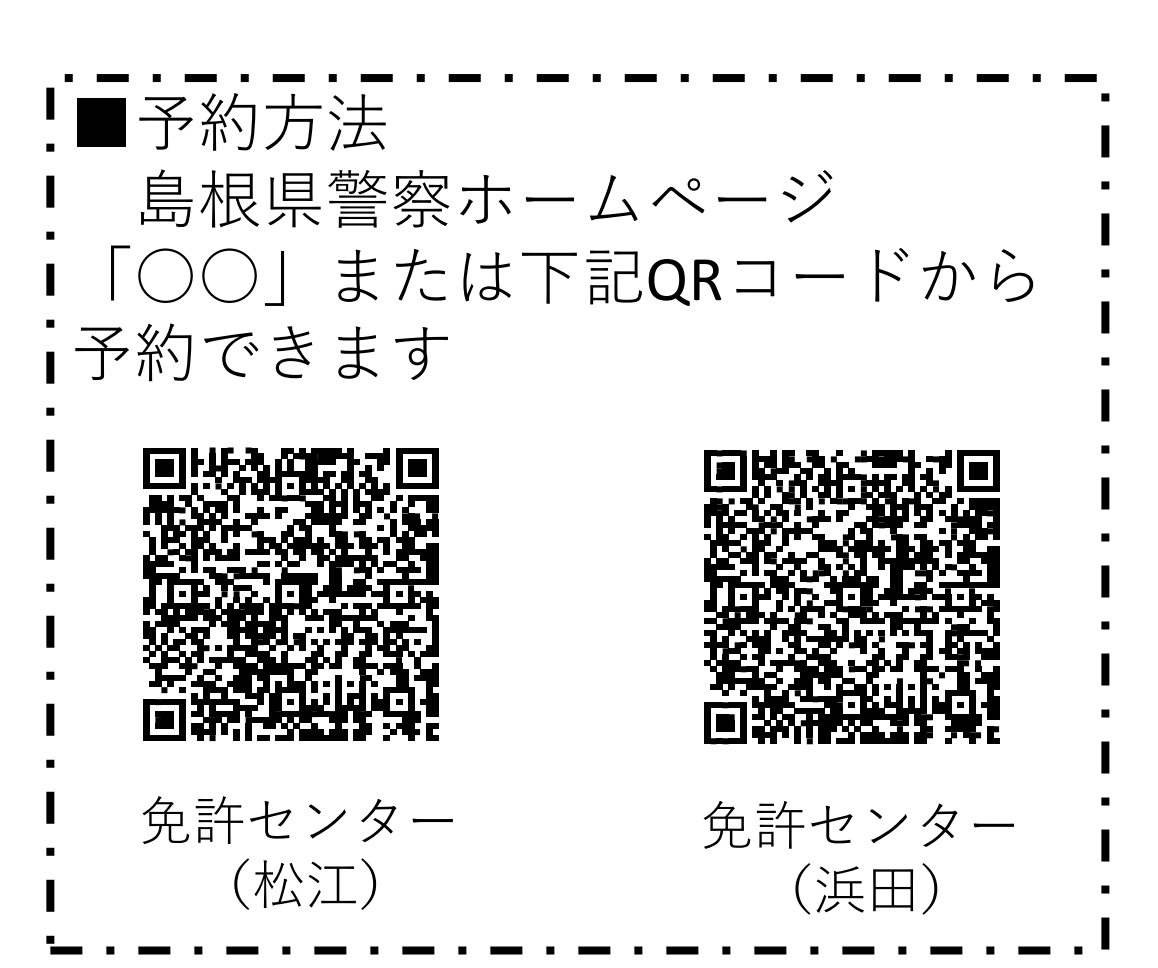

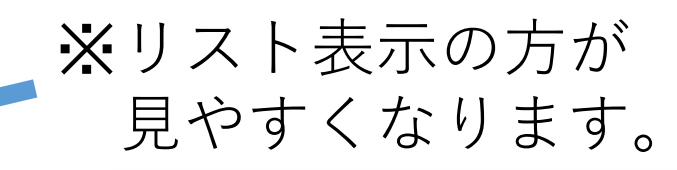

| ✓ 予約可能時間のみ表示する                                                                    |   |  |  |  |  |  |
|-----------------------------------------------------------------------------------|---|--|--|--|--|--|
| 〈 前週     ク週     次週 →     リスト表示   予約可能申目 ● 約可能時間のみ表示     2025年3月28日 ~ 2025年4月3日を表示 | L |  |  |  |  |  |
| 2025年3月28日(金)                                                                     |   |  |  |  |  |  |
| 8:30~8:45 〇空き                                                                     |   |  |  |  |  |  |
| 8:45 ~ 9:00 〇 空き                                                                  |   |  |  |  |  |  |
| 9:00 ~ 9:15 〇 空き                                                                  |   |  |  |  |  |  |
| 9:15 ~ 9:30 〇 <u>空き</u>                                                           |   |  |  |  |  |  |
| 13:00 ~ 13:15 〇 空き                                                                |   |  |  |  |  |  |

 2025年
 2025年
 2025年
 2025年
 2025年
 2025年
 2025年

 3月
 3月
 3月
 3月
 4月
 4月
 4月

 28
 29
 30
 31
 1
 2
 3

|       | -/ 2    |     |         |         |         |         |    |  |
|-------|---------|-----|---------|---------|---------|---------|----|--|
|       | 28      | 29  | 30      | 31      | 1       | 2       | 3  |  |
|       | 金       | ±   | H       | 月       | 火       | 水       | 木  |  |
| 13:00 | O<br>空き | 時間外 | O<br>空き | O<br>空き | O<br>空き | O<br>空き | 空さ |  |
| 13:15 |         | 時間外 |         | O<br>空き | ±à      | O<br>空き |    |  |
| 13:30 | O<br>空き | 時間外 |         | 空き      |         |         |    |  |
| 13:45 | O<br>空き | 時間外 |         | O<br>空き |         |         |    |  |

島根県公式ページとして株式会社グラファーが運営しています。

①日時の選択

・更新手続を行う日時を選択する。

※予約数が上限に達した場合は受 付期間内でも申込を締め切りま す。 その際は他の日時を選択してく ださい。

認証方法の選択

## 予約日時

2025/3/30(日) 8:00 ~ (所要時間: 15分)

✓ 日時を再選択

ログインすると、以下のメリットがあります。

- 名前や電話番号が2回目から自動で入力されます。
- 予約履歴が閲覧できます。

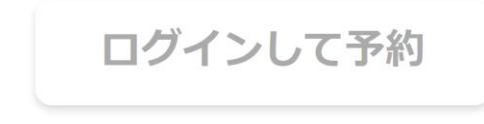

または

メール認証して予約

②予約情報の入力

- 「メールを認証して進む」を選択 → 予約に利用するメールアドレス を入力 ↓ 「確認メールを送信」
- ※入力するメールアドレスは家族 等の更新者ではない人のメール アドレスでも可能です。

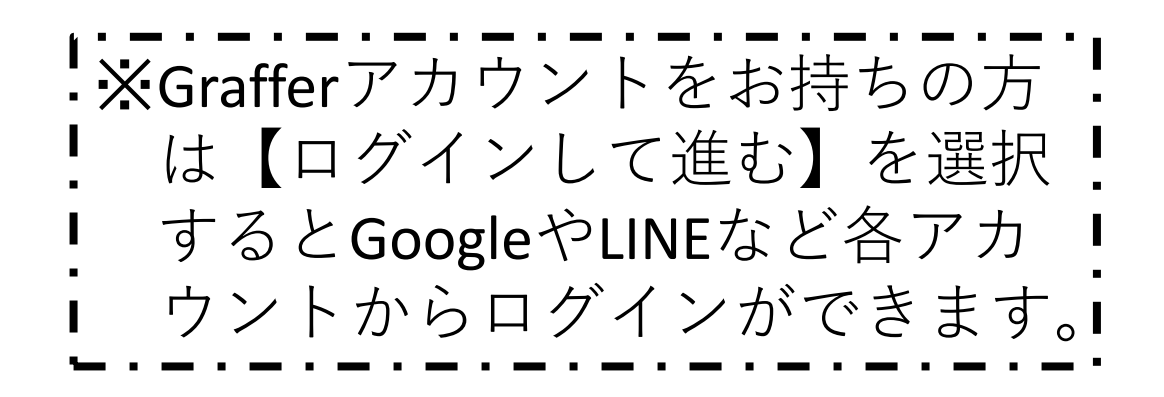

〇〇〇〇(メールアドレス) 宛にメールを送信しました。

メールを確認し、記載のURLより予約を 進めてください。

メールが届かない場合は、メールアドレ スに誤りがないか、または迷惑フォルダ やスパムフォルダ等に振り分けられてい ないかご確認ください。

※メールを送信後、左記のような 表示が出たら、メールを確認。

以下のURLをクリックして、メールアドレスの 認証を完了してください。 https://ttzk.graffer.jp/booth-reserve/emailtoken/ 〇〇〇〇

▼認証の有効期限が過ぎた場合 確認用URLは 30 分間有効です。有効期限が過 ぎた場合には、お手数ですが再度操作を行って ください。

# ③アドレス確認メールが届く

- 予約サイト【Graffer】から送信されたメールに添付のリンクにアクセスする(受信から30分以内)
  - ※メールが届かない場合はメール アドレスの入力間違いや迷惑メ ール設定をご確認ください。

【運転免許センター】免許更新予約

 1
 3
 4

 日時の選択
 予約情報の入力
 内容の確認
 予約完了

#### 予約情報の入力

#### 予約日時

2025/3/30(日) 8:00 ~ (所要時間: 15分)

#### 予約者の情報

#### 予約者名 💩

例) アズマ アキラ

#### 電話番号 💩

例) 09000110011

#### 事前アンケート

#### 更新後の免許証保有形態。

更新時に希望される運転免許証の種類を選択してください。

※ 「マイナ免許証のみ」「運転免許証のみ」「2枚持ち」の中から選択してください。

※ 保有形態の変更は、免許更新の機会以外でも可能です。

選択してください

更新期間の確認。

④必要事項の入力

 氏名と電話番号を入力する
 ○予約者名(カタカナ)【必須】
 ○電話番号(携帯、固定電話、 どちらでも可)【必須】
 ◆
 事前アンケートに回答
 ◆
 利用規約に同意にチェック
 ◆
 確認に進む

有効期間を過ぎた場合は、予約しても更新の手続きはできません。

選択してください

<u>利用規約</u> [2] に同意して、内容の確認に進んでください。

📄 利用規約に同意する 🛛 🗛

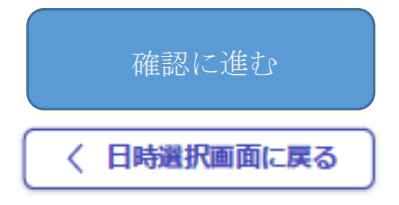

島根県公式ページとして株式会社グラファーが運営しています。

#### 【運転免許センター】免許更新予約

1 2 日時の選択 予約情報の入力

(~) 内容の確認 4

予約完了

### 入力内容の確認

#### 予約日時

2025/3/30(日) 8:00~(所要時間: 15分)

#### 予約者の情報

予約者名

メンキョ タロウ

#### 電話番号

0852367400

#### 事前アンケート

#### 更新後の免許証保有形態

マイナ免許証のみ(更新手数科\_2,100円)

住所変更等ワンストップサービス利用の有無

ワンストップサービスを申請する (署名用電子証明書の暗証番号が必要です)

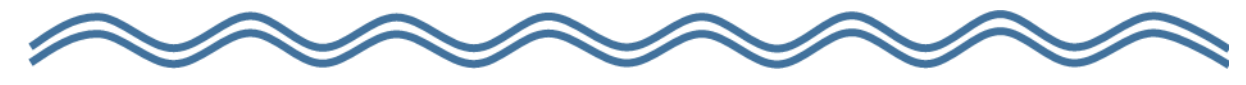

#### 署名用電子証明書の暗証番号に関するご案内

確認しました。

#### 更新期間の確認

更新期間内に予約したことを確認しました。

入力したメールアドレス 予約を確定すると 宛に予

約完了メールが送られます。

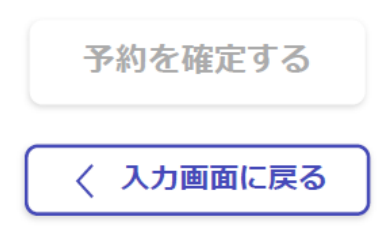

⑤予約日時、必要事項の確認

# 〇予約者名(カタカナ)【必須】 ○電話番号(携帯、固定電話、どちら でも可)【必須】

予約を確定する

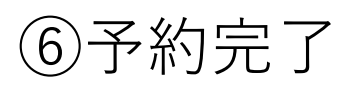

# 運転免許証更新手続の予 約申込 (優良)

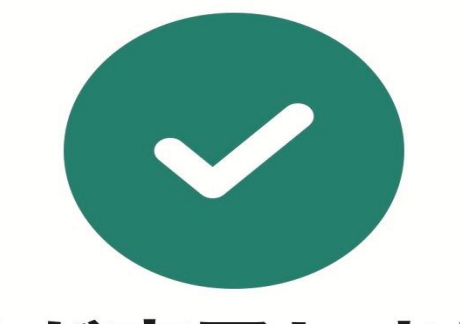

予約が完了しました

予約内容の控えをメールでお送りしました。

ご確認ください。

また、予約内容は <u>こちら(予約</u>詳細)

からご確認いただけます。

この画面が出たら予約完了です。 予約内容の控えをメールで送信して います。 メールをご確認ください。

※予約の詳細を確認したい際は 【こちら(予約詳細)】をクリック 「島根県 【運転免許センター】免許更新予約」の予約を受け付けました。

#### ■ 予約日時

2025/03/30 08:00~2025/03/30 08:15

- ※ 有効期間内であることを必ずご確認ください。
- ※ 有効期間内に更新できない方は、運転免許センターま でお問い合わせください
- 予約場所
- 島根県松江市打出町250-1
- 島根県運転免許センター 1階窓口
- 予約の詳細 以下の予約詳細ページから、予約の詳細のご確認や、キャンセル・変更が行えます。 有効期間外に予約した方は、変更をお願いします。
- https://ttzk.graffer.jp/booth-reserve/reservations/ 0000
- 予約詳細画面の提示
- 免許更新に来庁の際は、受付にて「予約詳細画面」を提示してください。
- ※ 本メールは送信専用アドレスからお送りしています。ご返信いただいても受信できかねます。
- ※ 本予約サービスは、株式会社グラファーが島根県公式サービスとして運営しています。
- ※ ご不明点やご質問は、島根県で受け付けています。島根県まで直接お問い合わせください。

⑦予約完了メールの確認

【Graffer】から予約確定の メールが届く

# ※メールに添付されているURLから予約 詳細ページを確認できます。

⑧予約詳細画面の確認

予約詳細画面から予約内容等の確認 を行う

予約詳細

#### 予約確定

予約番号: 1234567890

# 予約内容

予約対象

【運転免許センター】免許更新予約

#### 予約日時

2025/3/30(日)8:00~(所要時間:15分)

#### 受付日時

2024/2/23 (日) 8:00~

| ※予約のキャンセル及び予約日時の |  |
|------------------|--|
| 変更については予約詳細画面から  |  |
| 「行います。           |  |
| 予約詳細画面下部に、【キャンセ  |  |
| ルする】【変更する】ボタンが出  |  |

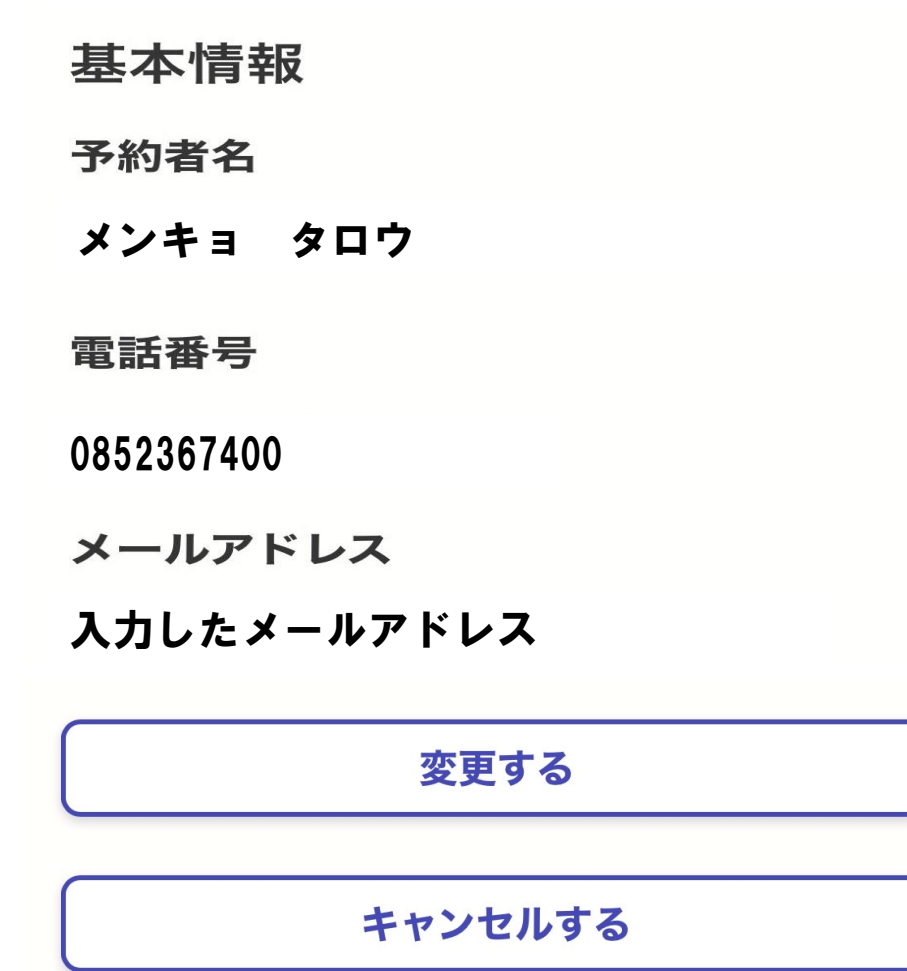

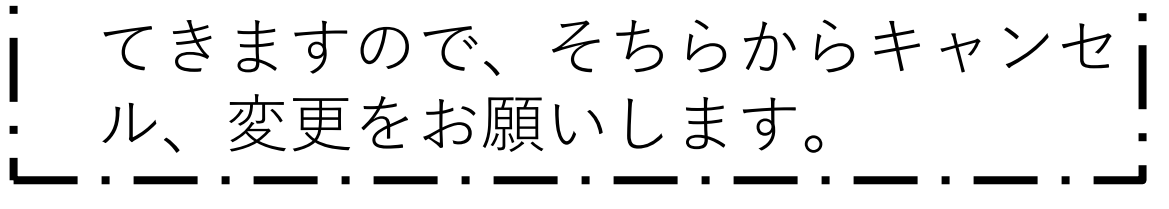

問い合わせ先 (平日、15時から16時)